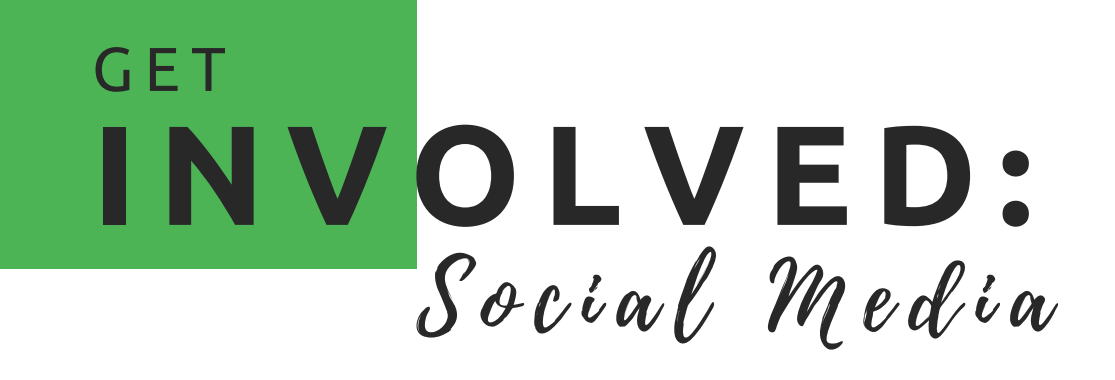

## FACEBOOK:

## SEE 1ST:

f

ahcefusa

When you select HCCF's Page to see first, our posts will appear at the top of your News Feed. To use see first from your profile: 1. If you're not already following us, click

Follow near our cover photo 2. Hover over Following

or Liked near our cover photo 3. Select See First

## **COVER PHOTO:**

A cover photo is the larger photo at the top of your profile, above your profile picture. We have created an HCCF campaign cover photo that you can use in support of our campaigns. Download our cover photo here: www.hccfusa.org/ambassadorresources

To add or change your cover photo: 1. Go to your profile. 2. Hover over Update Cover Photo in the top-left of your current cover photo.

3. Click Update Cover Photo. If you don't currently have a cover photo, click Add Cover Photo.

4. Choose Upload a New Photo to upload the HCCF cover photo you downloaded.5.Once the photo is uploaded, click Save Changes.

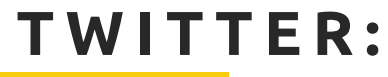

FOLLOW US &

FOLLOW US & RETWEET OUR TWEETS

INSTAGRAM:

**POST NOTIFICATIONS:** 

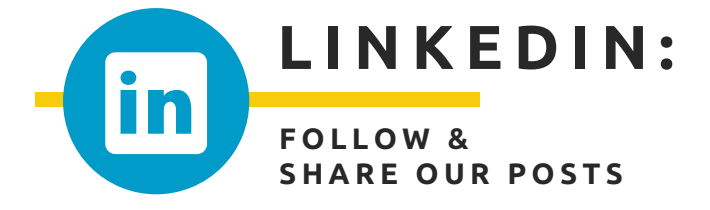

Turn on **post notifications** to get alerts when we post.

- 1. Go to your Instagram profile
- 2. In the top right, tap ... on iOS
- 3. Tap Turn on Post Notifications

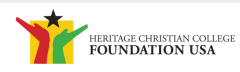